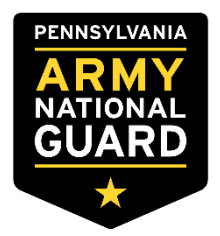

## STUDENT LOAN REPAYMENT ROGRAM (SLRP)

**SOLDIERS**: Please refer to your SLRP/CLRP addendum for further guidance.

#### LOANS ARE THE RESPONSIBILITY OF THE SOLDIER TO MAKE SURE THEY REMAIN IN GOOD STANDING UNTIL THE ANNUAL PAYMENT HAS BEEN PAID BY THE GOVERNMENT AND RECEIVED BY THE LENDER(S).

### How to Submit Your Annual SLRP Payment

(1) Unit or BCC generates and prints out the DD Form 2475, DOD Educational Loan Repayment Program (LRP) Annual Application from GIMS at least 60 days prior to anniversary payment date. The Unit or BCC completes and signs Section 1 of DD Form 2475 as the certifying official.

(2) Solder signs section 2 of DD Form 2475. NOTE: If a Soldier has multiple years due, only one DD 2475 (current year) has to be generated however all payments in GIMS have to be submitted to State review.

(3) Soldier will submit (mail, fax or scan) the following documentation annually through their chain of command to the State IM/SLRP Manager as noted below for each payment:

(a) Copy of National Student Loan Data System (NSLDS) Summary Aid sheet dated within 30 days of scheduled anniversary payment date.

(b) Copy of NSLDS Detailed Loan information sheet(s) dated within 30 days of scheduled anniversary date. Note: must include those with a \$0 balance.

(c) Copy of original promissory note(s) and disbursement sheet(s) for all Title IV loan(s) not listed on the NSLDS website and/or loan(s) consolidated after the contract signature date.

NOTE: If you are submitting for multiple payment years, the NSLDS documents MUST be within 30 days of current payment year.

If you need any assistance on getting the process initiated, please contact Retention/Incentives Hotline at (717) 861-7805.

## **SLRP NOTES**

- 1. The National Guard DOES NOT take over your loans or advises the lender(s) on how to apply your annual payments.
- 2. It is your responsibility to keep your loans in good standing. If a loan goes into default a payment may not be submitted on that loan until you bring it out of default status.
- 3. SLRP payments are taxed **before** the funds are paid to your lender, approximately 28-30% may be withheld depending on your tax status.
- 4. If you are overdue more than one annual payment, you will only submit for one payment year at a time. Payments will be submitted for multiple previous years as long as you were eligible at date of entitlement and the fiscal year is still open. Interest will only be included in the current year payment if applicable.

## After Payment(s) have been submitted to State Level

- PAYMENTS ARE PROCESSED IN THE ORDER OF WHICH RECEIVED AT THE STATE LEVEL.
- If anything is missing or needs correction, your Unit RNCO or BCC will be notified.
- Contract or payment(s) placed on hold due to violations of eligibility criteria, the issue(s) will need to be resolved before any payment(s) processed.
- Once the corrections have been resolved, you may be required to resubmit your payment packet if any documentation is outdated.
- When the invalid documents have been corrected and uploaded by your URNCO or BCC into the incentives system (GIMS), the SLRP Manager will verify the documents, process and submit your payment(s) through the incentives system (GIMS) to NGB for further review and approval.
- Loan payments are mailed or Electronic Funds Transfer (EFT) to the lender(s) from DFAS around 4 to 6 weeks after receiving payment(s) from NGB if no errors are found.
- Check with your lender(s) at the end of the estimated 120 day time frame to see if payment(s) have/has been received and applied to your account. You can also compare the principal balance/interest on the Student Aid/NSLDS website.
- Be sure to periodically check your RNCO or BCC if payment(s) have not been applied; they will be contacted if anything further is required or any problems with your payments.
- DO NOT CONTACT THE INCENTIVES OFFICE BEFORE INQUIRING WITH YOUR CHAIN OF COMMAND OR BCC ON THE STATUS OF YOUR PAYMENT(S).
- **NOTE**: State and Federal taxes are withheld PRIOR to payment(s) being released to the lender(s).

THIS FORM IS FOR REFERENCE ONLY. DO NOT SUBMIT WITH DD 2475 AND NSLDS DOCUMENTS.

# SLRP Annual Payment Packet Checklist

\_\_\_ NSLDS Aid Summary Printout (lists all loans)
\_\_\_ NSLDS Loan Detail and History Printouts
(Every loan listed on the Aid Summary sheet regardless of payoff status)

DD Form 2475

(ONLY 1 form is required for an annual SLRP payment)

Master Promissory Note for Consolidation loans (ONLY if new loans have been disbursed OR were consolidated AFTER contract start date)

THIS FORM IS FOR REFERENCE ONLY. DO NOT SUBMIT WITH DD 2475 AND NSLDS DOCUMENTS.

## **NSLDS Aid Summary & Loan Detail Printouts**

You must include printouts from your **National Student Loan Data System (NSLDS)** record from the Federal Student Aid website. Please follow these instructions:

- Go to https://studentaid.gov and click "Log In".
- Enter your Federal Student Aid log in and password.
- If you do not have a log in, you will need to create an account.
- After you click "Log In", you will get a 'warning' page. Click 'Accept' to take you to the dashboard.
- The first page that appears will be 'My Aid' screen. Print or save as .pdf.
- Click on 'View details' and this will take you to the 'Loan Breakdown'. Print or save as .pdf.
- Next you will click 'view loan details' for each loan listed in order. This will take you to the Loan Details Screen for each loan. Print\* this for **every loan** on the summary page even if the outstanding balance is \$0.00.
- Each loan detail should include 'loan status history'.

### (For an example NSLDS Summary and Detail page see the following two pages)

\*Note: Print these pages through your web Browser in Portrait not Landscape or save to your desktop as a pdf to email. *No screenshots, word files, or text files will be accepted.* 

#### Sample Aid Summary and Loan Breakdown

The first page(s) of the NSLDS printouts will be the Aid Summary of the total Loan Types with Total Balance and the Loan Breakdown of Loan Servicer(s).

|                                                                                                    | AD ~                                                     | AD ND                                                                                  | PROCESS                                           |                        | , S → autr. S    | 1Perkins Leans \$0 ⊙ \$71.005                                                                                                    |
|----------------------------------------------------------------------------------------------------|----------------------------------------------------------|----------------------------------------------------------------------------------------|---------------------------------------------------|------------------------|------------------|----------------------------------------------------------------------------------------------------|
| Dahood - AdSummay                                                                                                    |                                                          |                                                                                        |                                                   |                        |                  | forward for the operation of the operation of the operati |
| Aid Summary                                                                                                    |                                                          |                                                                                        |                                                   |                        |                  | e 200igtes Tauz                                                                                                    |
| LOANS GRANTS                                                                                                    |                                                          |                                                                                        |                                                   | Downlo                 | ad My Ald Data 🕤 | 8 Unsubsidized Loans \$0 $\odot$                                                                                                    |
| STUDENT AID TP<br>It looks like you've recently<br>will soon need to start mail<br>You can use Loon Simulato                                                                                             | <pre>completed sch ing payments o r_to explore you</pre> | nool, withdrawn, or<br>on your federal stud<br>ar repayment option                     | dropped below half-tin<br>ent loans.<br>16.       | ne enrollment. This m  | eans that you    | TOTAL BALANCE \$7,895                                                                                                    |
| STUDENT AID TP<br>When your grace period en<br>consider making an interer                                                                                                    | ıds, your intere<br>It payment tolo                      | st may be capitalize<br>ower the total amou                                            | d (i.e., added to your p<br>nt you need to repay. | rincipal balance). You | may want to      |                                                                                                    |
| 17 Loans View Breakdown                                                                                                    |                                                          |                                                                                        |                                                   |                        |                  | AMERICAN STUDENT ASSISTANCE C 1001 1001 1001 1001 1001 1001 1001                                                                                                    |
| 3 Servicers   Total Original Amo                                                                                                    | unt Awarded: \$1                                         | 155,357                                                                                | HELPFUL UNKS                                      |                        |                  |                                                                                                    |
|                                                                                                    |                                                          |                                                                                        | Explore Repayn                                    | nent Options           |                  | Sort Dy<br>Select v                                                                                                    |
|                                                                                                    | 71.895                                                   |                                                                                        | Tru Loan Simul                                    | dor                    |                  | Consolidation Loan i cue i reservative se revenuente es secteurs terret autre trais as aver                                                                                                    |
|                                                                                                    | si Bénce (2)                                             |                                                                                        | 119 1401 3000                                     | <u>sev.</u>            |                  | 0.000 bit bit in Reparent 5.75% \$71.89                                                                                                    |
| \$717                                                                                                    | 01                                                       |                                                                                        | Learn About Pu<br>(PSLF)                          | iblic Service Loan Far | g <u>iveness</u> | VEW LOAN DETAILS >                                                                                                    |
| Principal<br>\$194                                                                                                    | 0                                                        |                                                                                        | Explore Income                                    | -Driven Repayment C    | plons            | Consolidation Loan Loan Loan status REMANDATIVAN INTERESTINE TOBLENARE                                                                                                    |
| intensit (<br>Loan information as of 02,0%20                                                                                                    | D<br>az                                                  |                                                                                        | Learn About Lo                                    | an Consolidation       |                  | Patrifid by 5.75X \$0                                                                                                    |
| Loan Types Select                                                                                                    | ¥                                                        |                                                                                        |                                                   |                        |                  | NBC DETALS ^                                                                                                    |
| Unsubsidized Loan<br>Martawa statz united th' soztown                                                                                                    | LOAN<br>DATE<br>8/27/00                                  | LOAN STATUS<br>Paid in Full by<br>Censelidad en                                        | RE PAYMENT P LAN                                  | INTE REST RATE         | \$0              | ARM FORM DEVICES                                                                                                    |
|                                                                                                    |                                                          |                                                                                        |                                                   |                        |                  | Help Center I Contact Us I Feedback and Onbudsman                                                                                                    |
| Unsubsidized Loan<br>MONTANA STATE UNIVERSITY BOZEMAN                                                                                                    | LOAN<br>DATE<br>5/15/01                                  | LOANSTATUS<br>Paid in Full by<br>Consolidation                                         | RE PAYMENT P LAN                                  | INTE REST BATE         | TOTAL BRANCE     | UNDERSTAND APPLYTOR ND COMPLETE AD PROCESS MANNALLONG MORE INFO<br>Instituted AD Notes Complete To DRSV* Instantice About Lear Property Arrestments Liberts Figure out                                                                                                    |
| VIEW LOAN DETAILS >                                                                                                    |                                                          |                                                                                        |                                                   |                        |                  | Types of Add         Ferm         Computing Educer Add         Computing Educer Add         Computing Educer Add         White International State           Ferrent Add Elightight         Angle for Educer Add         Computing Educer Add         State a Trapment         Data Ombine         Trapment plan           Educer Trapment Type         Lase         Acceptor (Friendial Add         State a Trapment         Data Ombine         Trapment plan           Educer Trapment Type         Lase         Acceptor (Friendial Add         State and Add         Researce         Is best for trapment                                                                                                    |
| Subsidized Loan                                                                                                    | LOAN                                                     | LOANSTATUS                                                                             | IE PAYMENT P LAN                                  | INTE REST RATE         | TOTALBRANCE      | Apply for a Perior PUUS Restancing Financial Ad Apply for Income Diven<br>Lawn Complete a Maxian Papayment Lawn Simulator                                                                                                    |
| WEW LOAN DETAILS >                                                                                                    | 8/27/00                                                  | Paid in Full by<br>Censelidation                                                       |                                                   |                        | \$0              | Prencisary Mark Quality Is Law<br>Dergelet Orberts<br>Deraiding Deraiding Deraiding web Debut                                                                                                    |
|                                                                                                    |                                                          |                                                                                        |                                                   |                        |                  | Get a 1.0.01 Graft                                                                                                    |
| Subsidized Loan<br>Maktana state University BOZEMIN                                                                                                    | LONN<br>DATE<br>8/27/99                                  | LOANSTATUS<br>Paid in Full by<br>Consolidation                                         | RE PAYMENT P LAN                                  | INTE REST RATE         | TOTAL BALANCE    |                                                                                                    |
| NEW LOAN DETAILS >                                                                                                    |                                                          | Gen seedbild dh                                                                        |                                                   |                        | ψυ               | Contract StudentAid     Market StudentAid     Market StudentA      |
| Unsubsidized Loan                                                                                                    | LOAN                                                     | LOANSTATUS                                                                             | RE PAYMENT PLAN                                   | INTE REST RATE         | TOPALBREAMCE     |                                                                                                    |
| MONTANA STATE UNIVERSITY BOZEMAN                                                                                                    | BATE<br>8/27/99                                          | Paid in Full by<br>Censelidation                                                       |                                                   |                        | \$0              |                                                                                                    |
| VIEW LOAN DETAILS >                                                                                                    |                                                          |                                                                                        |                                                   |                        |                  |                                                                                                    |
|                                                                                                    | LOAN<br>DATE                                             | LOAN STATUS                                                                            | RE PAYMENT P LAN                                  | INTE REST RATE         | TOTAL BALANCE    |                                                                                                    |
| Unsubsidized Loan<br>MONTANA STATE LINUKERUTY IN TELEVIS                                                                                                    | 5/16/00                                                  | Consolidation                                                                          |                                                   |                        | \$0              |                                                                                                    |
| Unsubsidized Loan<br>MONTANA STATE UNIVERSITY BOZEMAN                                                                                                    |                                                          |                                                                                        |                                                   |                        |                  |                                                                                                    |
| Unsubsidized Loan<br>Marcine State University 2022/0004<br>WEW LOAN DETAILS >                                                                                                    |                                                          |                                                                                        |                                                   |                        |                  | Click on Wiow Loan Dotails                                                                                                    |
| Unsubsidized Loan<br>worknew store unreasity sozenew<br>WEW LOAN DETAILS ><br>Subsidized Loan                                                                                                    | LOAN                                                     | LOANSTATUS                                                                             | RE PAYMENT P LAN                                  | INTE REST RATE         | TOTAL BALANCE    |                                                                                                    |
| Unsubsidie of Lean<br>workers state unreastate account<br>WEW LOAN DETAILS ><br>Subsidiered Lean<br>workers state unreastate account                                                                     | LOAN<br>DATE<br>5/15/00                                  | LOANSTATUS<br>Paid in Full by<br>Censelidation                                         | RE PAYMENT P LAN                                  | INTE REST DATE         | TOTAL BALANCE    |                                                                                                    |
| Unsubsidie d Lean<br>waters and under an account<br>VEW LOAN DETAILS ><br>Subsidierd Lean<br>waters and under an account<br>VEW LOAN DETAILS >                                                           | LOW<br>DATE<br>5/15/00                                   | Lokestratus<br>Padien Full by<br>Censelidation                                         | HE PAYMENT PLAN                                   | INTE NEST DATE         | \$0              | Hyperlink and print out the                                                                                                    |
| Underdelated Laan<br>warrises sont weeten Prezzawe<br>VEIN LOAN DETING ><br>Sobiidated Laan<br>warrises sont weeten Prezzawe<br>VEIN LOAN DETING ><br>Unseldelated Laan<br>warrises sont weeten Prezzawe | LOAN<br>DATE<br>5/15/00                                  | Lokestatus<br>Padie Ful by<br>Censeldation<br>Lokestatus<br>Padietatus<br>Canself to y | REPROMENT PLAN                                    | INTE HEST PATE         | TOBLERANCE       | Hyperlink and print out the<br>Loan Detail page for each                                                                                                    |

| Federal Studen                                                                                                    | AD                                                                                                    |                                                                                                    |                                                                                                    |                                                                                                    |                                                                                                    |                                                                    |                                                                  |                                                                           |                                                                                      |                                                                                |                              |
|----------------------------------------------------------------------------------------------------|----------------------------------------------------------------------------------------------------|----------------------------------------------------------------------------------------------------|----------------------------------------------------------------------------------------------------|----------------------------------------------------------------------------------------------------|----------------------------------------------------------------------------------------------------|--------------------------------------------------------------------|------------------------------------------------------------------|---------------------------------------------------------------------------|--------------------------------------------------------------------------------------|--------------------------------------------------------------------------------|------------------------------|
| Oxformed - Ad Sensing<br>LOAN TYPE                                                                                                    | + Los Details                                                                                                    |                                                                                                    |                                                                                                    |                                                                                                    |                                                                                                    |                                                                    |                                                                  |                                                                           |                                                                                      |                                                                                |                              |
| FFELP Conse                                                                                                    | olidation                                                                                                    |                                                                                                    |                                                                                                    |                                                                                                    |                                                                                                    |                                                                    |                                                                  |                                                                           |                                                                                      |                                                                                |                              |
|                                                                                                    | Lons<br>71,895<br>Histore (*)<br>1949<br>1949<br>1949<br>1949<br>1949<br>1949<br>1949<br>194                                                                                                    |                                                                                                    | LOANPEROD ()<br>NA<br>LOANSTATIS ()<br>In Repayment<br><u>View kon stanta hist</u><br>Nethest net ()<br>5.75% (fixed)                                                                                                    | REATTRACT<br>N/A<br>PSUF COMOU<br>SERIC<br>Ø<br>N/A<br>Learn, stor<br>for stvenes                                                                                                    | on date ([])<br>Nitve match months<br>re about loan.                                                                                                    |                                                                    |                                                                  |                                                                           |                                                                                      |                                                                                |                              |
| Disburserm<br>Disburserwent D<br>09/19/2002<br>09/19/2002                                                                                                    | ents<br>hate @                                                                                                    | Arrount (1)<br>\$56.191<br>400.05 - \$235                                                                                                    | Contact Ye<br>American SI                                                                                                    | our Servicer<br>tudent Assistance                                                                                                    |                                                                                                    |                                                                    |                                                                  |                                                                           |                                                                                      |                                                                                |                              |
|                                                                                                    |                                                                                                    | Outor \$56,191                                                                                                    | at Loss >                                                                                                    | 9129 SL PAUL, MN 33                                                                                                    | 401                                                                                                    |                                                                    |                                                                  |                                                                           |                                                                                      |                                                                                |                              |
| UNDERSTAND AD                                                                                                    | Feedback and Ombodyman                                                                                                    | COMPLETE AD PROCESS                                                                                                    | MANAGE LOANS                                                                                                    | MORE INFO                                                                                                    |                                                                                                    | c on<br>oerli                                                      | 'Lo<br>nk                                                        | oan<br>and                                                                | State<br>State                                                                       | us His <sup>.</sup><br>nt out f                                                | the                          |
| UNCORSTAND AD<br>Now Thansid Act Warks<br>Types of Act<br>An eticide velocity of the<br>Fedder all Studient<br>Distanced - Ad Summary                                                                                                    | Feedback and Onto-deman     PPLY FOR AD     Oncycles the TAPESA*     Form     Unded States prevented.     Local Database - Lean States     Land Database - Lean States                                                                                                    | COMPLETE AD PROCESS<br>How Adds Calculated                                                                                                    | MANAGE LOING<br>Abut Lain Resignent<br>Complete Ext Considing<br>COMPLETE AD<br>PROCESS                                                                                                    | MORE INFO<br>Annuraments & Dents<br>Artides                                                                                                    |                                                                                                    | c on<br>perli<br>n Sta<br>ich I                                    | 'Lc<br>nk<br>atu<br>oaı<br>t                                     | oan<br>anc<br>s hi<br>n ev<br>oala                                        | Stati<br>d prin<br>istor<br>/en v<br>ince.                                           | us His<br>nt out f<br>y page<br>vith a '                                       | the<br>fo<br>0'              |
| UNCORSTNA AD<br>Nove Thansad Ad Warks<br>Types of Ad<br>Ad Ad Warks of the<br>Federal Studen<br>Darbened - Ad Summery<br>FFELCONSCIDENTED<br>Loan Statu:                                                                                                    | Presbuk und Ombudenen  PPCVFORAD  Complex ter/PVLA*  Complex ter/PVLA*  Com  Unded States prevented  ILAIC  UNDEDS:SAN  AD  ILAID States  S History                                                                                                    | COMPLETE NO PROCESS<br>How Adds Cakuland                                                                                                    | MARKAGE LÖVRG:<br>Abuzt Lan Regrammt<br>Complete Dat Consulting<br>COMPLETE AD<br>PROCESS                                                                                                    | MOREINFO :<br>Anaxonmeta & Danta<br>Artóns                                                                                                    | Click<br>Fillyr<br>Loai<br>Norw ea<br>NOTE<br>the o                                                                                                    | c on<br>perli<br>n Sta<br>cch I<br>c<br>E: N<br>orde               | 'Lo<br>nk<br>atu<br>oai<br>t<br>lak                              | oan<br>anc<br>s hi<br>n ev<br>oala<br>e si<br>is li                       | State<br>d prir<br>istor<br>/en v<br>nce.<br>ure le<br>sted                          | us His<br>nt out f<br>y page<br>vith a '<br>oans a<br>under                    | the<br>fo<br>0'              |
| UNCORSINO AO<br>How Francis de Vicie<br>Toese d'Ad<br>A utilisat viciole a d'ar<br>Federal Studen<br>Dubberd - At Summy<br>FFEL CONSULDATE<br>Loan Status (2)                                                                                                    | Presbuik and Ontodenan  APRUY FOR AD  Oregines the TAYEA*  Frame  Unded States generation  AD  AD  AD  AD  AD  AD  AD  AD  AD  A                                                                                                    | COMPLETE AD PROCESS<br>How Ads Calculated                                                                                                    | MANAGE LOINS<br>Abul Jain Reizment<br>Complete Dat Converting<br>COMPLETE AD<br>PROCESS                                                                                                    | MOREINFO<br>Annonements & Dents<br>Articles                                                                                                    | Click<br>Hyr<br>Loai<br>Norw ea<br>A & Jue<br>NOTE<br>the                                                                                                    | c on<br>perli<br>n Sta<br>tch I<br>c<br>E: N<br>orde<br>oan        | 'Lc<br>nk<br>oai<br>ba<br>lak<br>er a<br>bre                     | oan<br>and<br>s hi<br>n ev<br>oala<br>e si<br>is li<br>eak                | State<br>d prin<br>istor<br>ven v<br>nce.<br>ure le<br>sted<br>dowr                  | us His<br>nt out f<br>y page<br>vith a '<br>oans a<br>under<br>n wher          | re                           |
| UNCORSTNA AD<br>Nove Incored A Ad Works<br>Types if Ad<br>Types if Ad<br>Ad Surfload website of the<br>Federal Studen<br>Disbored - Ad Surmay<br>FFELCORSCULATED<br>Loan Status (2<br>- In Repayment<br>- Endersurger                                                                                                    | Presbuik and Ombudenan  PRUY FOR AD  Orreption that TAYEA*  From  UNRUESTAN  AD  UNRUESTAN  S History  nt (TP)                                                                                                    | COMPLETE NO PROCESS<br>Itsw.Ads.Cdc.dired                                                                                                    | MARKET LONG:<br>Abut Lan Reyment<br>Complete Dat Consulting<br>COMPLETE AD<br>PROCESS                                                                                                    | MOREINFO<br>Annancements & Dents<br>Artides                                                                                                    | Click<br>FHyr<br>Loai<br>Loai<br>Nore ea<br>NOTE<br>the of<br>Io                                                                                                    | c on<br>perli<br>n Sta<br>tch I<br>C<br>E: N<br>orde<br>oan<br>omp | ʻLo<br>nk<br>atu<br>oai<br>b<br>lak<br>er a<br>bre<br>bilir      | oan<br>and<br>s hi<br>n ev<br>oala<br>e si<br>is li<br>eak                | State<br>d prin<br>istor<br>/en v<br>nce.<br>ure le<br>sted<br>down<br>/our          | oans a<br>under<br>with a '<br>under<br>wher                                   | re<br>the<br>fc<br>0'        |
| UNCERSION A AD<br>New France A Ad Works<br>Types of Ad<br>Content of Ad<br>Federal Student<br>Distance - Ad Summay<br>MFELCONSULATED<br>Loan Status (2)<br>• In Repayment<br>• In Repayment                                                                                                    | Presbuik and Ontudenan  Prov FOR AD  Orrepting that TAFEA*  From:  United States generation  At Aid  + Lean Database - Lean States  s History  (PP)  (FS)  rt (RP)                                                                                                    | COMPLETE AD PROCESS<br>How Ads Calculated                                                                                                    | MANGE LOANS<br>Abul Lan Revriet<br>Complete Ext Counsing<br>COMPLETE AD<br>PROCESS<br>Date Effec<br>O5/15/22<br>05/12/21                                                                                                    | MOREINFO<br>Annunciments & Dents<br>Artides                                                                                                    | Click<br>Hyr<br>Loai<br>Loai<br>Nore<br>NOTE<br>the o<br>Io                                                                                                    | E: Norde<br>oan<br>omp                                             | 'Lo<br>nk<br>atu<br>oai<br>b<br>lak<br>r a<br>bre<br>pilir       | oan<br>and<br>s hi<br>n ev<br>oala<br>s lis<br>eak<br>ng y<br>rint        | State<br>d prin<br>istor<br>/en v<br>ince.<br>ure le<br>sted<br>down<br>/our<br>outs | us His<br>nt out f<br>y page<br>vith a '<br>oans a<br>under<br>n wher<br>NSLDS | re<br>the<br>fc<br>o'        |
| UNCORSTAND AD<br>Nove Thermod. And Warks<br>Types of And<br>Types of And<br>Type | Presbask and Ombudenan  Prov FOR AD  Omplete the TAFEA*  Frem  Unded States generation  at AD  + Lean Datab + Lean State  s History  (PP)  FRB  1 Resbask and Ombudenan                                                                                                    | COMPLETE AD PROCESS<br>How Adds Calculated                                                                                                    | MARKET LONG:<br>About Law Resynent<br>Complete Dat Consulting<br>COMPLETE AD<br>PROCESS<br>Date Effect<br>06/15/22<br>09/19/23                                                                                                    | MOREINFO<br>Annunciments & Electris<br>Artides                                                                                                    | Click<br>Hyr<br>Loai<br>Nore<br>NOTE<br>the<br>I<br>C                                                                                                    | c on<br>oerli<br>n Sta<br>ch I<br>c<br>E: N<br>orde<br>oan<br>omp  | 'Lo<br>nk<br>atu<br>oai<br>b<br>lak<br>r a<br>bre<br>pilir<br>p  | oan<br>anc<br>s hi<br>n ev<br>oala<br>e s<br>is li<br>eak<br>ng y<br>rint | State<br>d prin<br>istor<br>/en v<br>ince.<br>ure le<br>sted<br>down<br>/our<br>outs | oans a<br>under<br>NSLDS                                                       | re<br>the<br>the<br>the<br>s |
| UNCORSTAND AD<br>Here Flands A de Weste<br>Types of Ad<br>Types of Ad<br>Tederal Student<br>Tederal Student<br>Tederal Student<br>Loan Status<br>Forbearance<br>Forbearance<br>Forbearance<br>Forbearance<br>The Uncols Ad Weste<br>Types of Ad<br>Francisk Ad Weste<br>Types of Ad<br>Francisk Ad Weste<br>Types of Ad                                                                                                    | Presbask and Ombudenan  Provi FOR AD  Oregins the TAFEA*  Rem  UNDERSTAN  Complete the TAFEA*  Rem  (PP)  (PB)  Presbask and Ombudenan  Prever FOR AD  Oregins the TAFEA*  Rem  Prever FOR AD  Oregins the TAFEA*  Rem  Address A and Ombudenan  Prever FOR AD  Oregins the TAFEA*  Rem  Address A and Ombudenan  Prever FOR AD  Oregins the TAFEA*  Rem  Address A and Ombudenan  Address A and Ombudenan  Address A and Ombudenan  Address A and Ombudenan  Address A and Ombudenan  Address A and Ombudenan  Address A and Ombudenan  Address A and Ombudenan  Address A and Ombudenan  Address A and Ombudenan  Address A and Ombudenan  Address A and Address A and Address A | COMPLETE AD PROCESS<br>How Add & Calculated<br>The Add & Calculated<br>AD<br>COMPLETE AD PROCESS<br>How Add & Calculated<br>Complete Add Reading<br>Accepting Brand Ad<br>Descripting Streid Ad<br>Complete Entrance<br>Complete Entrance<br>Complete Entrance<br>Complete Entrance                                                                                                    | MANGE LONG<br>COMPLETE AD<br>COMPLETE AD<br>PROCESS<br>Data Effec<br>Data Effec<br>05/15/22<br>05/12/24<br>05/12/24<br>05/12 | MORE INFO<br>Arrandoments & Electris<br>Articles<br>CONVES<br>CONVES | Click<br>Click<br>Coal<br>Coal | E: N<br>orde<br>oan<br>omp                                         | 'Lo<br>nk<br>atu<br>oai<br>t<br>lak<br>er a<br>bre<br>pilir<br>p | oan<br>anc<br>s hi<br>n ev<br>oala<br>e s<br>is li<br>eak<br>ng y<br>rint | State<br>d prin<br>istor<br>/en v<br>ince.<br>ure le<br>sted<br>dowr<br>/our<br>outs | oans a<br>under<br>NSLDS                                                       | re<br>the<br>sfc<br>0'       |
| UNCORSTAND AD  INCORSTAND AD  INCOR                                                                                                    | Presbask and Ombudenen  Provi FOR AD  Overplans for 7AFSA*  Frem  UNDEDSTAN    UNDEDSTAN   UNDEDSTAN   UNDEDSTAN    UNDEDSTAN    UNDEDSTAN     UNDEDSTAN     UNDEDSTAN     UNDEDSTAN                                                                                                    | COMPLETE NO PROCESS<br>Free Ade Calculated<br>The Ade Calculated<br>AD<br>COMPLETE NO PROCESS<br>Heavy<br>Harry<br>Complete Ade Calculated<br>Company Sched Add<br>Company Sched Add | MANGE LONG:<br>Abad Lan Rigermet<br>Complex Edit Consulting<br>COMPLETE AD<br>PROCESS<br>Data Effec<br>Data Effec<br>05/12/20<br>05/12/20<br>05/     | MORE INFO<br>Arrandamenta & Electra<br>Artides                                                                                                    | Click<br>Click<br>Coal<br>Coal | a on<br>oerli<br>n Sta<br>uch I<br>a<br>E: N<br>orde<br>oan<br>omp | 'Lo<br>nk<br>atu<br>oai<br>b<br>lak<br>er a<br>bre<br>pilir<br>p | oan<br>and<br>s hi<br>n ev<br>oala<br>e s<br>is li<br>eak<br>ng y<br>rint | State<br>d prin<br>istor<br>/en v<br>ince.<br>ure le<br>sted<br>dowr<br>/our<br>outs | oans a<br>under<br>NSLDS                                                       | re<br>the<br>s fo<br>0'      |

## **DD Form 2475**

You do not have to complete a separate DD 2475 for each of the lenders that hold a loan listed on your NSLDS Summary Sheet. Only one DD 2475 is required for annual payment submission. NOTE: if you are submitting for multiple payment years, NSLDS and DD 2475 must be dated in the current payment year.

#### To complete the form:

| DOD EDUCATIONAL                                                                                                    | CONTROL                                                                                                    | NO.                                                                                                    | LOAN PROGR                                                                              | RAM (X one)                                                                                           |                                                     | 62332                                                                    |                                                                                                    |  |  |
|----------------------------------------------------------------------------------------------------|----------------------------------------------------------------------------------------------------|----------------------------------------------------------------------------------------------------|-----------------------------------------------------------------------------------------|----------------------------------------------------------------------------------------------------|-----------------------------------------------------|--------------------------------------------------------------------------|----------------------------------------------------------------------------------------------------|--|--|
| LOAN REPAYMENT PROCEAM                                                                                                    | PP)                                                                                                    |                                                                                                    | ACTIVE D                                                                                | ACTIVE DUTY LRP                                                                                       |                                                     | OME                                                                      | 3 No. 0704-0152                                                                                                    |  |  |
|                                                                                                    | AF) 413                                                                                                    | 5091                                                                                                    | HEALTH                                                                                  | ROFESSIONALS                                                                                          | IALS LRP                                            |                                                                          | an 31, 2017                                                                                                    |  |  |
| ANNUAL APPLICATION                                                                                                    | 413                                                                                                    |                                                                                                    | SELECTE                                                                                 | D RESERVE LRP                                                                                         |                                                     | ourre                                                                    | 51, 2011                                                                                                    |  |  |
| The public reporting burden for this collection of information is estimated<br>maintaining the data needed, and completing and reviewing the collect<br>suggestions for reducing the burden, to the Department of Defense, We<br>VA 22308-3100 (0740-1052). Respondents should be aware that notive<br>does not display a currently valid OMB control number.<br>PLEASE DO NOT RETURN YOUR FORM TO THE<br>PLEASE DO NOT RETURN YOUR FORM TO THE | I to average 10 minutes per response<br>on of information. Send commen<br>shington Headquarters Services<br>thstanding any other provision of<br>ABOVE ORGANIZATION. | onse, including the ti<br>ts regarding this but<br>, Executive Services<br>law, no person shal<br>FORWARD YOU | me for reviewing it<br>den estimate or ar<br>Directorate, Inform<br>I be subject to any | Instructions, searching<br>by other aspect of this<br>nation Management D<br>penalty for failing to c | existing of<br>collection<br>vision, 41<br>omply wi | tata sources<br>of informat<br>300 Mark Co<br>th a collection<br>SECTION | <ul> <li>athering and<br/>ton, including<br/>sinter Drive, Alexandria,<br/>on of information if it</li> <li>BLOCK a.</li> </ul> |  |  |
|                                                                                                    | PRIVACY AC                                                                                                    | T STATEMEN                                                                                                    | т                                                                                       |                                                                                                    |                                                     |                                                                          |                                                                                                    |  |  |
| AUTHORITY: 10 U.S.C. 2171, Education Loan Repa<br>Loan Repayment Program: Commissioned Officers in<br>Reserve; 16302, Education Loan Repayment Program<br>Shortages; 16303, Loan Repayment Program: Chapla                                                                                                    | yment Program: Enlisted<br>Specified Health Profes<br>n: Health Professions Off<br>ains Serving in the Select                                                        | d Members on A<br>sions; 16301, E<br>ficers Serving in<br>ted Reserve, an                                     | Active Duty in<br>ducation Loar<br>Selected Re<br>id E.O. 9397,                         | Specified Military<br>Repayment Pro<br>serve with Wartin<br>Social Security N                         | Speci<br>gram:<br>ne Crit<br>lumber                 | alties; 21<br>Members<br>ical Medi<br>r (SSN).                           | 73, Education<br>s of Selected<br>cal Skill                                                                                     |  |  |
| PRINCIPAL PURPOSE(S): In completing this form,<br>provide will be reviewed by Military Service personne<br>the lender that you identify for verification of the loan<br>your lender. Collected information is covered by the a<br>Military Records Jacket. These links can be found at:                                                                                                    | you are requesting your<br>el record custodians to v<br>amount and status. The<br>Applicable Military Servic<br>http://dpclo.defense.gov                             | Military Servic<br>erify that you n<br>form is return<br>ce System of R<br>/privacy/SORN                      | e to pay a po<br>neet eligibility<br>ed to the Sen<br>ecords Notice<br>s/component/     | rtion of your stu<br>requirements. T<br>vice finance offic<br>(SORN) for the<br>DOD Component         | dent lo<br>his forr<br>e to m<br>Officia<br>t Notic | an(s). The<br>m will the<br>ake the a<br>d Military<br>ces.html.         | ne information you<br>on be forwarded to<br>annual payment to<br>Personnel File or                                              |  |  |
| ROUTINE USE(S): To the lender (Department of Edu<br>and status can be verified. The lender returns the cor<br>reporting taxable income, and to the credit reporting a<br>beneficiary or former beneficiary. The DoD Blanket R                                                                                                    | ucation, U.S. Public Heal<br>npleted form to your unit<br>gencies to assist in the n<br>outine Uses found at <u>htt</u>                                              | th Service, or o<br>for additional p<br>ecovery of any<br>o://privacy.defer                                   | ther financial i<br>rocessing. To<br>improper payr<br>nse.gov/blank                     | nstitution) you id<br>o the Internal Rev<br>ments made towa<br>et uses.shtml m                        | entify s<br>venue s<br>ard deli<br>ay app           | o that the<br>Service for<br>nquent d<br>ly to this                      | e loan amount<br>or the purpose of<br>lebts owed by a<br>collection.                                                            |  |  |
| DISCLOSURE: Voluntary. However, if the requested<br>annual payment you are requesting. Your Social Sec<br>you do not provide your SSN, processing of your appl                                                                                                    | l information is not provid<br>urity Number (SSN) is us<br>ication may be delayed.                                                                                   | ded, DoD will no<br>ed to ensure a                                                                            | ot be able to v<br>ccuracy of dat                                                       | erify the loan am<br>a involving the s                                                                | ount of                                             | status a<br>individu                                                     | nd make the<br>al applicant. If                                                                                                 |  |  |
| OFFICIAL MILITARY PERSONNEL FILES:<br>Air Force: http://dpcio.defense.gov/privacy/SORNs/cd<br>Army: http://dpcio.defense.gov/privacy/SORNs/comp<br>Army National Guard: http://dpcio.defense.gov/privacy<br>Navv: http://dpcio.defense.gov/privacy/SORNs/comp                                                                                                    | omponent/airforce/F036<br>onent/army/A0600-8-104<br>y/SORNs/component/arr<br>onent/navy/N01070-3.htm                                                                 | AF PC C.html<br>B AHRC.html<br>ny/A0600-8-10                                                                  | 4b NGB.html                                                                             |                                                                                                    |                                                     |                                                                          |                                                                                                    |  |  |
| Marine Corps: http://dpclo.defense.gov/privacy/SORM                                                                                                    | s/component/usmc/M01                                                                                                    | 070-6.html                                                                                                    |                                                                                         |                                                                                                    |                                                     |                                                                          |                                                                                                    |  |  |
| 1. PERSONNEL OFFICE VERIFICATION (To be com                                                                                                    | pleted by the designated per                                                                                                    | rsonnel officer)                                                                                              |                                                                                         |                                                                                                    |                                                     |                                                                          |                                                                                                    |  |  |
| a. FORWARD COMPLETED FORM TO THIS ADDRESS (#                                                                                                    | nclude ZIP Code)                                                                                                    | 1) NAME (Last, F                                                                                              | FFICIAL.<br>s servicemembe<br>irst, Middle Initia                                       | r has performed sa                                                                                    | tisfacto                                            | rilv.                                                                    |                                                                                                    |  |  |
|                                                                                                    |                                                                                                    | 2) SIGNATURE                                                                                                  |                                                                                         |                                                                                                    |                                                     |                                                                          | (3) DATE SIGNED<br>(YYYYMMDD)                                                                                                   |  |  |
| 2 SERVICEMEMBER DATA (To be completed by Service                                                                                                    | cemember or Borrower (if p                                                                                                    | arent loan incurre                                                                                            | d for Serviceme                                                                         | mber's education -                                                                                    | see ins                                             | (nuctions))                                                              |                                                                                                    |  |  |
| a. NAME (Last, First, Middle Initial)<br>BROWN, NIKKTA R                                                                                                    |                                                                                                    | ADDRESS (St                                                                                                   | reet, City, State,                                                                      | and ZIP Code)                                                                                         |                                                     |                                                                          |                                                                                                    |  |  |
|                                                                                                    | O (Include Area Code)                                                                                                    | INDER MARLA                                                                                                   | BORO                                                                                    |                                                                                                    | MD                                                  | 2                                                                        | 0772                                                                                                    |  |  |
| 577138307 301                                                                                                    | 4042441                                                                                                    | authorize the rele                                                                                            | ase of my finan                                                                         | cial data by lender/                                                                                  | holdert                                             | o complete                                                               | e entries in Section 3                                                                                                    |  |  |
| e. E-MAIL ADDRESS                                                                                                    |                                                                                                    | SIGNATURE                                                                                                    | ase of my man                                                                           | cial data by ferroen                                                                                  | noider t                                            | ocompier                                                                 | g. DATE SIGNED                                                                                                    |  |  |
| Enter e-mail address that you cl                                                                                                    | heck here                                                                                                    | Your sig                                                                                                    | nature g                                                                                | oes here                                                                                              |                                                     |                                                                          | (YYYYMMDD)<br>20160406                                                                                                    |  |  |
| 3. LOAN DATA (To be completed by loan servicing agend                                                                                                    | (4)                                                                                                    |                                                                                                    |                                                                                         |                                                                                                    |                                                     |                                                                          | 10100100                                                                                                    |  |  |
| a. NAME ON THE LOAN (Last, First, Middle Initial)<br>BROWN, NIKKIA R                                                                                                    |                                                                                                    |                                                                                                    | b. ORIGINAL                                                                             | DATE OF PROMI                                                                                         | SSORY                                               | NOTE (Y                                                                  | YYYMMDD)                                                                                                    |  |  |
| c. ORIGINAL LOAN AMOUNT                                                                                                    | d. LOAN                                                                                                    | OF                                                                                                    | LOANS                                                                                   | e. LOAN ACCOU                                                                                         | UNTNU                                               | MBER                                                                     |                                                                                                    |  |  |
| F. LOAN HOLDER NAME                                                                                                    | g. LOAN HOLDER                                                                                                    | ADDRESS (Inclu                                                                                                | de ZIP Code)                                                                            |                                                                                                    | h                                                   | (Include                                                                 | Area Code)                                                                                                    |  |  |
| I. LOAN IN DEFAULT (X one) J. UNPAID F                                                                                                    | RINCIPAL BALANCE                                                                                                    | K. OUTSTAN                                                                                                    | DING BALANCI                                                                            | E I. IS                                                                                               | THIS                                                | A CONSO                                                                  | LIDATED LOAN?                                                                                                    |  |  |
| YES NO                                                                                                    |                                                                                                    |                                                                                                    |                                                                                         |                                                                                                    | YES                                                 | N                                                                        | 0                                                                                                    |  |  |
| m. FEDERAL TAX IDENTIFICATION NO. n. TYPE OF                                                                                                    | LOAN (See Instructions)                                                                                                    | o. LOAN INT                                                                                                   | EREST                                                                                   |                                                                                                    |                                                     | 10 I.S.                                                                  |                                                                                                    |  |  |
|                                                                                                    |                                                                                                    | (1) CAPITALI                                                                                                  | APITALIZED                                                                              |                                                                                                    |                                                     | (2) CURRENT YEAR<br>\$                                                   |                                                                                                    |  |  |
| P. NAME AND ADDRESS OF INSTITUTION WHERE PAYN                                                                                                    | MENTIS TO BE SENT (Inclu                                                                                                    | (Include ZIP Code)                                                                                            |                                                                                         |                                                                                                    |                                                     | q. LENDER ROUTING NUMBER                                                 |                                                                                                    |  |  |
| r. CERTIFYING OFFICER.<br>As an official of the holding institution. I verify that t                                                                                                    | his information is correct                                                                                                    | and current. C                                                                                                | opy of the pro                                                                          | missory note is e                                                                                     | enclose                                             | ed.                                                                      |                                                                                                    |  |  |
| (1) NAME (Last, First, Middle Initial) (2) TI                                                                                                    | TLE                                                                                                    | (3) SIGNATU                                                                                                   | RE                                                                                      | ,                                                                                                    |                                                     |                                                                          | (4) DATE SIGNED<br>(YYYYMMDD)                                                                                                   |  |  |
| DD FORM 2475, JAN 2014                                                                                                    | PREVIOU                                                                                                    | S EDITION IS                                                                                                  | OBSOLETE.                                                                               |                                                                                                    |                                                     |                                                                          | Adobe Designer 9.(                                                                                                    |  |  |

- You must use the DD Form 2475 generated from Guard Incentives Management System (GIMS). Please see your Readiness NCO or Battalion Career Counselor (BCC) annually for this form.
- **2.** In Section 2 verify all information, write/verify your email address, phone number and then sign in block f. NOTE: Wet signatures or CAC signatures only.
- 3. Add the completed DD2475 to your SLRP Annual Payment Packet.